## MBLOCK5/ARDUINO Envoyer et horodater une valeur analogique vers un tableur En temps réel

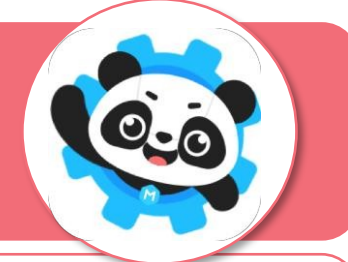

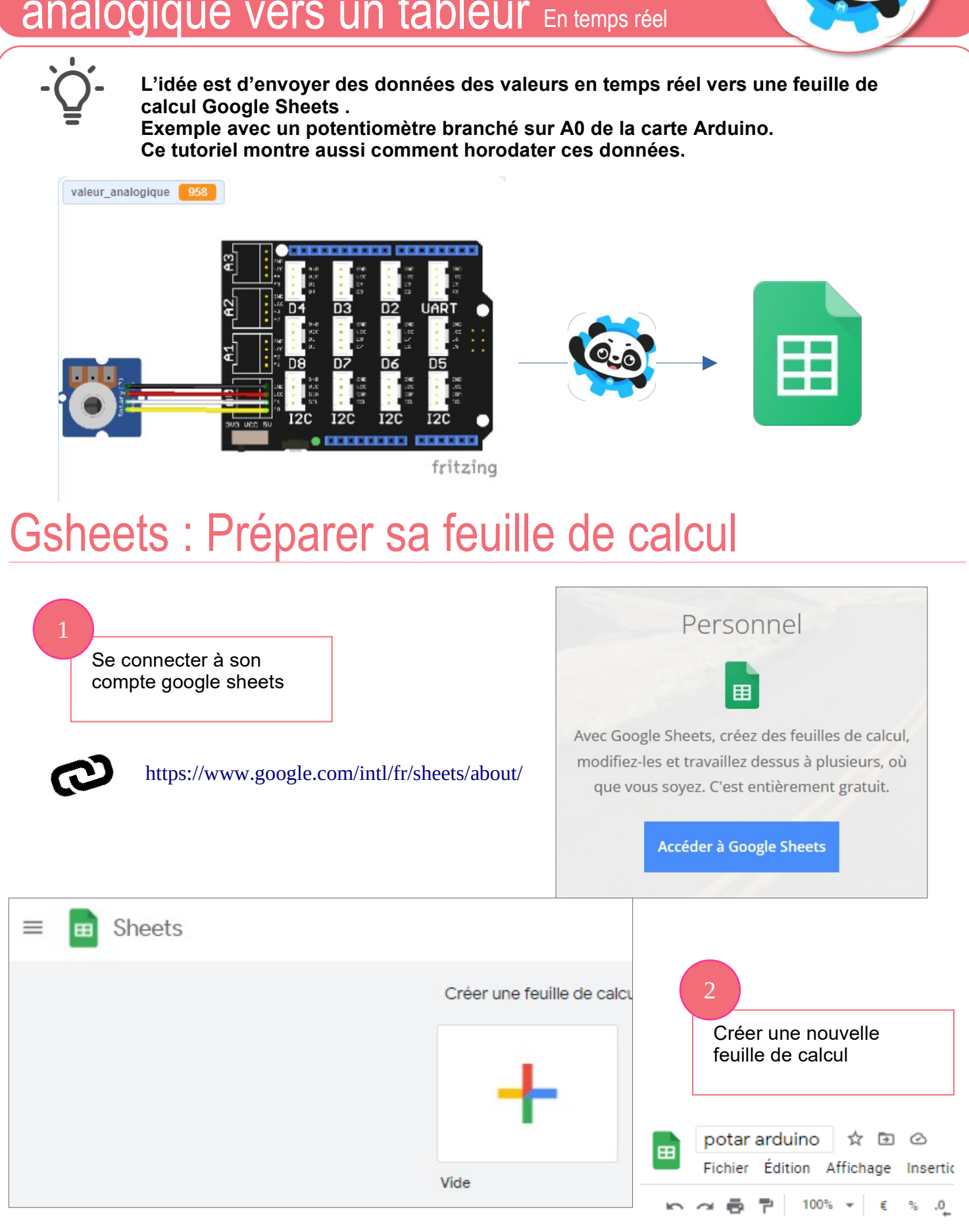

| Partager avec des personnes et des groupes<br>Personne n'a encore été ajouté                                 | 2<br>Partager cette feuille de<br>feuille de calcul :<br>Pour tous les |                            |
|----------------------------------------------------------------------------------------------------|------------------------------------------------------------------------|----------------------------|
| 🗢 Obtenir le lien                                                                                            | ÷                                                                      | lien en tant qu'éditeur    |
| https://docs.google.com/spreadsheets/d/1rEJn3eliltzrL3rq1CfPuvnfhx                                           | Copier le lien                                                         | * Partagor                 |
| S Tous les utilisateurs disposant du lien -<br>Avec ce lien, tous les internautes peuvent modifier l'élément | Éditeur 👻                                                              | 3                          |
| Envoyer des commentaires à Google                                                                            | Terminé                                                                | Copier le lien><br>Terminé |

## Mblock 5 : Programmation

Ouvrir le fichier : test-LireEntreeAnalog.mblock

4

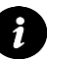

**Rappel** : Ce fichier intègre le script qui permet de lire et d'afficher la valeur acquise par le potentiomètre branché sur A0.

 L'idée est de le compléter pour que cette valeur soit envoyée vers la feuille de calcul.

| makeblock   mBlock 🔇, 🖀 Fichier 👂 Éditer   🛛 Lire_EntreeAu | nalog      | 🖱 Enregistrer Publier Fichier                                     | r local 📀 Parce                                             | ours d'apprentissage      | U Tutoriels |
|------------------------------------------------------------|------------|-------------------------------------------------------------------|-------------------------------------------------------------|---------------------------|-------------|
| valeur_analogique 591                                      | Broche     | ∞ lire la broche numérique 9<br>∞ lire la broche analogique (A) 0 |                                                             |                           |             |
|                                                            | port série | © lire broche d'impulsion 13 Timeo                                |                                                             |                           |             |
|                                                            | Données    | ∞ régler la sortie de la broche numériq                           | lorsque vous cliquez sur 🎮<br>définir valeur_analogique 🔻 à | 0                         |             |
|                                                            | détecteur  | ∞ définir la sortie de PWM 5 comm                                 | pour toujours<br>définir valeur_analogique • a              | ∞ lire la broche analogiq | ue (A) 0    |
|                                                            | Évènement  | ∞ jouer la note C4 ▼ pendant 0.25                                 | 9 1 1 1 1 1 1 1 1 1 1 1 1 1 1 1 1 1 1 1                     |                           |             |
| fritzing                                                   | Contrôle   | ∞ régler le servomoteur 9 à un ang                                |                                                             |                           |             |
|                                                            | Onárateura | ∞ interrompre la broche 2 • exécut                                |                                                             |                           |             |
|                                                            |            |                                                                   |                                                             |                           |             |
| lorsque vous cliq                                          | uez sur    | <b>P</b>                                                          |                                                             |                           |             |
| définir valeur a                                           | nalogiq    | ue 🔻 à 🕕                                                          |                                                             |                           |             |
| pour toujours                                              |            |                                                                   |                                                             |                           |             |
| définir valeur                                             | analog     | ique 🔻 à 👓 lire la bro                                            | che analogique (A)                                          | 0                         |             |
| و                                                          |            |                                                                   |                                                             |                           |             |
|                                                            |            |                                                                   |                                                             |                           |             |

mBlock5-EnvoyerDonnéesGSheets.odg

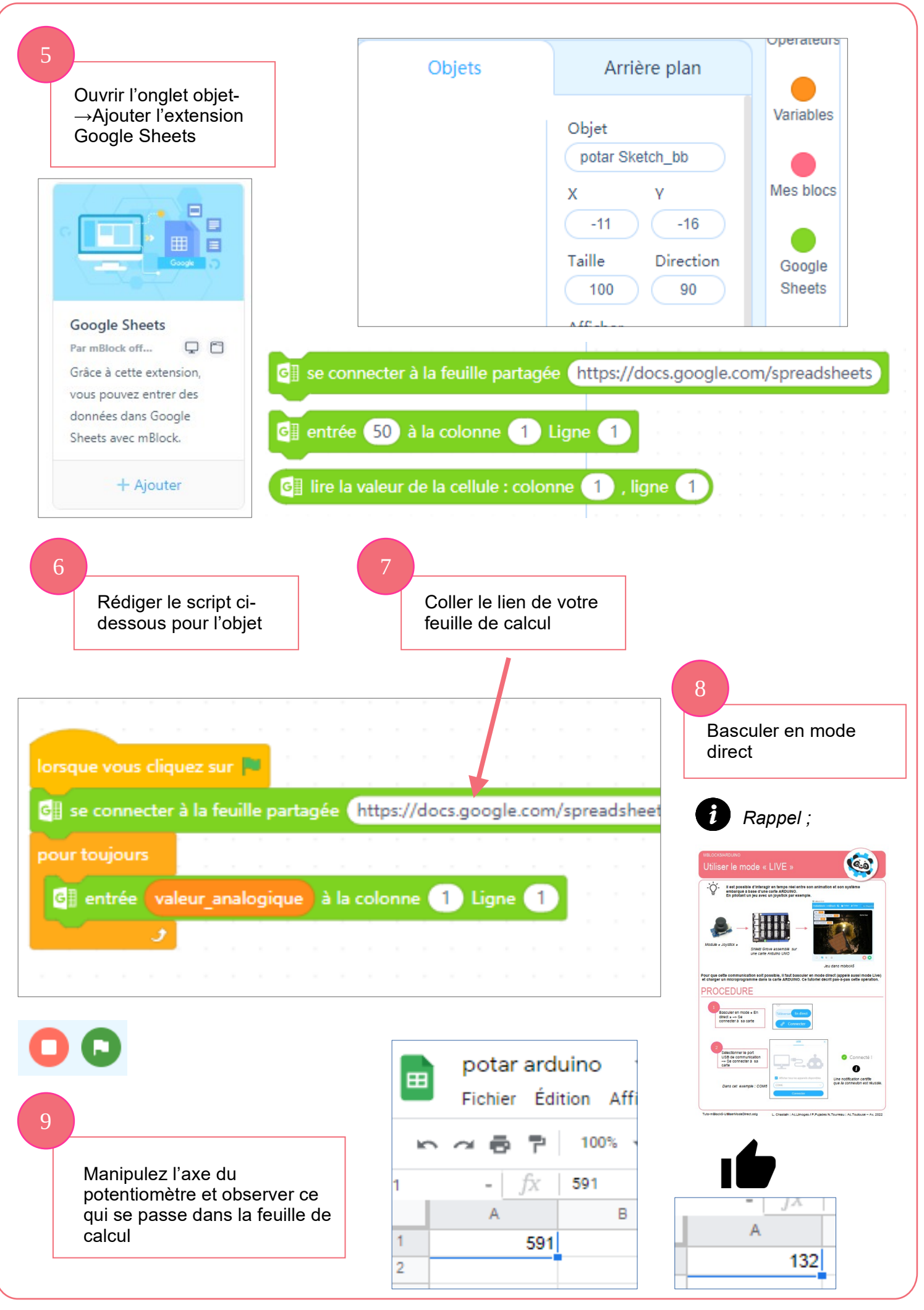

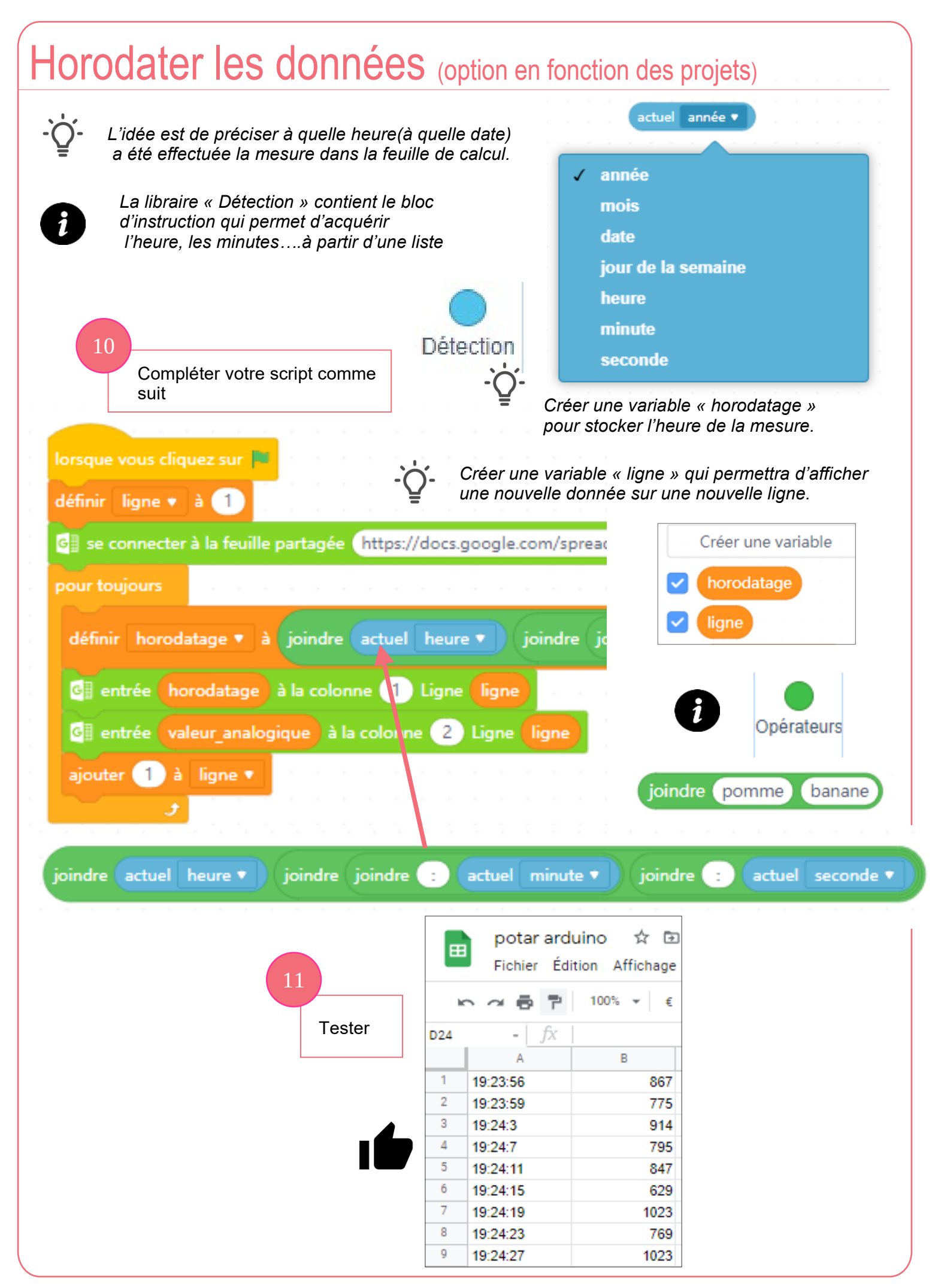

mBlock5-EnvoyerDonnéesGSheets.odg L. Chastain : Ac.Limoges / P.Pujades N.Tourreau : Ac.Toulouse – Av. 2022